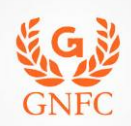

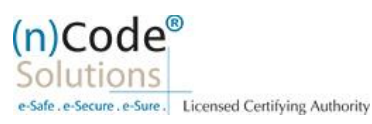

## (n)Code Solutions- A Division of GNFC Limited

eKYC based Paperless DSC issuance for Individual Category DSC Using Permanent Account Number (PAN) Version 1.0

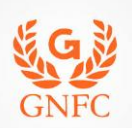

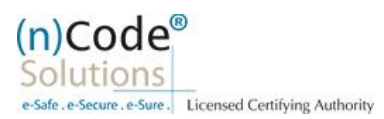

### About PAN based paperless DSC issuance.

As per Controller of Certifying Authorities (CCA) "<u>https://www.cca.gov.in</u>" Identity Verification Guidelines V1.9 "<u>http://www.cca.gov.in/sites/files/pdf/guidelines/CCA-IVG.pdf</u>" at point number 5, page no. 23, Guidelines for maintaining e-KYC account by Certifying Authority, as per section 5.5, PAN based eKYC for Personal Certificates is :

#### Steps for PAN Based Paperless DSC Registration Process for Individual Category

#### A) Creation of e-KYC Account :

- 1. Please access registration link from Email address or DSC Application using Applicant ID (Page no. 3).
- 2. Select "YES" to proceed further (Page no. 3).
- Select "Yes" if you are existing (n)Code eKYC user else "No" to create new (n)Code eKYC account. (Page no. 4)
- Fill all your KYC details in eKYC Account Registration page (Page no. 5).
   Create eKYC Userid (8 To 16 Character) and Pin (6 Digit/Numeric password) (Page no. 6).
- 5. Provide consent and perform "Submit eKYC details (Page no. 6)"

#### B) Use e-KYC Account and create paperless DSC application :

- 1. Login using existing eKYC Account (UserID) and PIN (Page no. 7).
- 2. System will redirect you to the eSign page to enable pre-filled details in DSc Application (Page no. 8).
- 3. Subscriber/User has to login again using existing eKYC Account / UserID and PIN to sign DSC Application form (Page no.9).
- 4. Application will be successfully submitted and Customer ID (CID) will be generated (Page no.10).
- Subscriber receives Acknowledgement message on his/her registered Mobile number and E-Mail.
- Subscriber will also receive video uploading link to record live video of minimum 22 seconds.

After uploading video RA has to click on tab 'Sent To Verification' thereafter it would be forwarded to the Verification Officer for Verification of provided details and on successful verification, authorize code(s) and reference code(s) will be generated and will be sent on subscriber's registered Mobile number for downloading DSC on Crypto Tokens.

**Declaimer**: This help document is for basic understanding of process steps only. Exact Process, page contents may change on the basis of new application updates or changes in IT Act & CCA Guidelines.

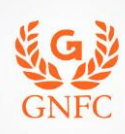

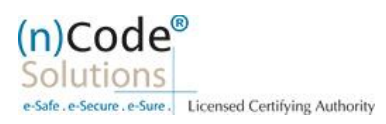

A) 1) Please access registration link from Email address or DSC Application using Applicant ID. To krunal.p@ncode.in 1 You forwarded this message on 03/01/2020 5:28 PM. Click here to download pictures. To help protect your privacy, Outlook prevented automatic download of some pictures in this message Dear PARTNER/SUBSCRIBER , Pls Register the DSC Registration Details in the available links. (1)https://usercenter.ncodesolutions.com:8080/DSCApplication/DSCApplicationForm.do? CALCHASH=IGFFDIHGDJDFDJx470ny.2@0p1qr.v0@IGFFDI&nai=43060206&cid=116200&uid=27321&sid=krunal.p@ncode.in&pid=23 The information contained in this electronic message and any attachments to this message are intended for the exclusive use of the addressee(s) and may contain confidential or privileged information. If you are not the intended recipient, please notify the sender at (n)Code Solutions or <u>support@ncodesolutions.com</u> immediately and destroy all copies of this message and any attachments. 2004 (n)Code Solutions. All rights reserved. 2) Please select "YES" for PAN (Permanent Account Number) based Paperless DSC registration. If you select "No" then system will redirect you to Normal Paper based DSC registration. Do you want to use (n)Code Solutions Paperless DSC **Registration?** Paperless Registration facility is enabled for applying Digital Signature Certificate (Class II & Class III Individual) in paperless manner using 'eKYC Account'. No need to submit any physical document for eKYC. It is totally automated, authenticated, safe & fast process. To use this facility Subscriber must be an 'Aadhaar' / 'PAN' holder . Press 'Yes' to use this facility. Please press 'No' for traditional Paper based DSC process. Yes Person verification and video recording of DSC applicant\* is mandatory as per CCA - Guidelines V 1.0 ©2019 (n)Code Solutions Certifying Authority. All Rights Reserved. <u>www.ncodesolutions.com</u> Page 3 of 10

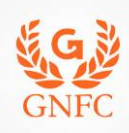

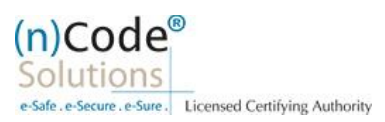

Select "Yes" if you are existing eKYC user at (n)Code Solutions, else "No" to create new eKYC account valid for 2 year period.
 (\*First time user needs to create eKYC account to proceed further.)

|                        |                       |                    |                                                     |                                                            | Duters                                                                       | 5/ 1/ 2020 mile . 3.35 PM                                                        |
|------------------------|-----------------------|--------------------|-----------------------------------------------------|------------------------------------------------------------|------------------------------------------------------------------------------|----------------------------------------------------------------------------------|
| General<br>astructions | Certificate Details   | eKYC Process       | eKYC Login                                          | Applicant Details                                          | eSign Form                                                                   | Application Status                                                               |
|                        | General<br>structions | General Structions | General structions Certificate Details eKYC Process | General Certificate Details <b>eKYC Process</b> eKYC Login | General Certificate Details <b>eKYC Process</b> eKYC Login Applicant Details | General Certificate Details eKYC Process eKYC Login Applicant Details eSign Form |

- 4) For e-KYC details based on PAN :
  - a) For PAN based eKYC Registration Click On "Click Here"

|                         |                                |              |            |                   | Date :     | 3/1/2020 Time : 3:35 PM |
|-------------------------|--------------------------------|--------------|------------|-------------------|------------|-------------------------|
| General<br>Instructions | Certificate Details            | eKYC Process | eKYC Login | Applicant Details | eSign Form | Application Status      |
| For PAN Based et        | KYC Registration, Please Click | : Here       |            |                   |            |                         |

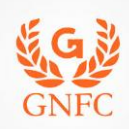

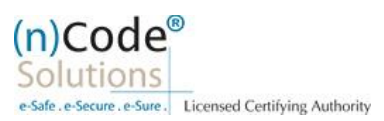

b) Please read instructions at left side of screen "eKYC Registration Using PAN" before proceeding further.

| General Certificate<br>Instructions Details                                                                                 | eKYC Process                | eKYC<br>Registration     | eKYC Login | Applicant<br>Details | eSign Form  | Application<br>Status |
|----------------------------------------------------------------------------------------------------|-----------------------------|--------------------------|------------|----------------------|-------------|-----------------------|
| _ <u></u>                                                                                                    | <b>O</b>                    |                          | _0_        |                      | _0_         | 0_                    |
| YC Registration Using PAN                                                                                                   | eKYC Account Regi           | stration                 |            |                      |             |                       |
| ubscriber must have PAN (Permanent<br>ccount Number) and Address Proof as<br>ccording to CCA Guidelines                     | PAN No. *                   |                          |            | Name (As per PAN)    | *           |                       |
| Jnique Email ID and Mobile Number<br>equired.                                                                               |                             | VERIFY PAN               | 1          | Residential Address  | *           |                       |
| video verification of the applicant is<br>nandatory as per CCA IVG 5.1(VI).                                                 | Gender *<br>Date of Birth * | Male O Fer<br>dd-mm-yyyy | nale<br>/  |                      |             |                       |
| uring the video recording, the applicant<br>nust need to display original PAN card<br>nd Address proof ID having address to | Mobile *                    |                          |            | Area/Landmark *      |             |                       |
| ross verification by Verification officer<br>nd it should be in a clear and readable<br>orm.                                | Mobile OTP *                |                          |            | Pin Code *           |             |                       |
|                                                                                                    | Email OTP* 0                |                          |            | State *              | Colort Sta  | ta                    |
|                                                                                                    | eKYC Login                  |                          |            | Upload Documents     | -Select Sta | ile                   |
|                                                                                                    | User Name * 🕚               |                          |            | Photo * 🚯            | Choose File | No file chosen        |
|                                                                                                    | PIN * 🜖                     |                          |            | PAN Copy * 🜖         | Choose File | No file chosen        |
|                                                                                                    | Confirm PIN*                |                          |            | Address Proof * 🚯    | Choose File | No file chosen        |

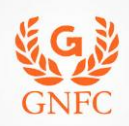

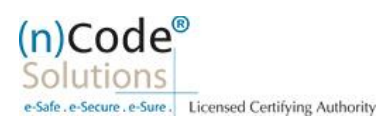

- i. Fill Subscribers details and validate unique Mobile Number and E-Mail provided using OTP.
- ii. Applicant Photo should be in "jpg/png" format.
- iii. PAN card copy should be in "pdf/jpg/png" format
- iv. Address should be matched with address proof document uploaded to avoid rejection.
- v. Create eKYC Userid (8 To 16 Character) and Pin (6 Digit/Numeric password).
- vi. Provide consent and perform "Submit eKYC details"

| CYC Registration Using PAN                                                                                                    | eKYC Account Regis | tration           |                       |                          |
|----------------------------------------------------------------------------------------------------|--------------------|-------------------|-----------------------|--------------------------|
| Subscriber must have PAN (Permanent<br>Account Number) and Address Proof as<br>according to CCA Guidelines.                   | PAN No. *          | BJ                | Name (As per PAN) *   | PANDYA KRUNALKUMAR RO    |
| Inique Email ID and Mobile Number                                                                                             |                    | CHANGE PAN        | Residential Address * | 14TH FLOOR GIFT CITY     |
| equired.                                                                                                    | Gender *           | Male O Female     |                       | ROAD DU GIFT CITT        |
| nandatory as per CCA IVG 5.1(VI).                                                                                             | Date of Birth *    | 86                |                       |                          |
| Puring the video recording, the applicant<br>nust need to display original PAN card                                           | Mobile *           | 96                | Area/Landmark *       | GIFT CITY                |
| nd Address proof ID having address to<br>ross verification by Verification officer<br>ad it should be in a clear and readable | Mobile OTP *       | GET OTP           | Town/City/District *  | GANDHINAGAR              |
| no is snoulo de in a clear and readable                                                                                       | Email *            |                   | Pin Code *            | 382356                   |
|                                                                                                    | ernan              | krunal.p@ncode.in | State *               |                          |
|                                                                                                    | Email OTP* ()      | GET OTP           |                       | Gujarat                  |
|                                                                                                    | eKYC Login         |                   | Upload Documents      |                          |
|                                                                                                    | User Name * 🕄      | krunalp12         | Photo * 💿             | Choose File Kp_Photo.jpg |
|                                                                                                    | PIN * 0            |                   | PAN Copy * 0          | Channe Eile Dan inn      |
|                                                                                                    | Confirm PIN*       |                   | Address Droof I O     | Choose File Fail.jpg     |
|                                                                                                    |                    |                   | Address Proof To      | Choose File 002.jpg      |

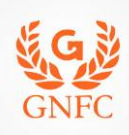

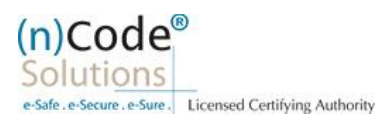

5) Provide Consent after Cross verifying your eKYC account details to "Continue" further to e-Sign subscriber's Agreement.

(\*We will send digitally signed "Subscriber's Agreement" copy to subscriber's Email)

| General<br>Instructions                                  | Certificate<br>Details | eKYC Process               | eKYC<br>Registration                  | eKYC Login                   | Applicant<br>Details                   | eSign Form A                                                            | pplication<br>Status                                                              |
|----------------------------------------------------------|------------------------|----------------------------|---------------------------------------|------------------------------|----------------------------------------|-------------------------------------------------------------------------|-----------------------------------------------------------------------------------|
| pplicant Name*                                           | PANDYA KRUN            | ALKUMAR ROHIT              | KUMAR                                 | Email*                       | pandyXXXXX                             | XXXXX@gmaiXXXXX                                                         |                                                                                   |
| obile*                                                   | 96XXXXXX44             |                            |                                       | Address*                     | 14 TH FLOOP                            | R GIFT, GIFT CITY, GANDHI                                               | NAGAR                                                                             |
| n Code*                                                  | 382356                 |                            |                                       | State*                       | Gujarat                                |                                                                         |                                                                                   |
| untry*                                                   | IN                     |                            |                                       |                              |                                        |                                                                         |                                                                                   |
| 9 (n)Code Solutions, A                                   | All rights Reserved.   |                            |                                       |                              |                                        | Design and Developed by                                                 | y (n)Code Solutions                                                               |
| 9 (n)Code Solutions, A                                   | All rights Reserved.   | existing eF                | XYC Accoun                            | t (UserID) and               | l PIN to fille                         | Design and Developed by                                                 | y (n)Code Solutions                                                               |
| 19 (n)Code Solutions, A                                  | NI rights Reserved.    | existing eF                | XYC Accoun                            | t (UserID) and               | l PIN to fille                         | Design and Developed by<br>d DSC Applica<br>Date : 4/1/2                | y (n)Code Solutions<br>ation form.<br>020 Time : 9:37 AM                          |
| 19 (n)Code Solutions, A<br>1) I<br>Seneral<br>tructions  | All rights Reserved.   | existing eF                | SYC Accounts eKYC Registration        | t (UserID) and<br>eKYC Login | l PIN to fille<br>Applicant<br>Details | Design and Developed by<br>d DSC Applica<br>Date : 4/1/2<br>eSign Form  | y (n)Code Solutions<br>ation form.<br>020 Time : 9:37 AM<br>Application<br>Status |
| 19 (n)Code Solutions, A<br>1) I<br>Seneral<br>tructions  | All rights Reserved.   | existing eF<br>eKYC Proces | SYC Account<br>s eKYC<br>Registration | t (UserID) and<br>eKYC Login | I PIN to fille Applicant Details       | Design and Developed by<br>d DSC Applica<br>Date : 4/1/2<br>eSign Form  | y (n)Code Solutions<br>ation form.<br>020 Time : 9:37 AM<br>Application<br>Status |
| 19 (n)Code Solutions, A 1) I Seneral tructions           | All rights Reserved.   | existing eF                | S Registration                        | t (UserID) and<br>eKYC Login | Applicant<br>Details                   | Design and Developed by<br>d DSC Applical<br>Date : 4/1/2<br>eSign Form | y (n)Code Solutions<br>Ation form.<br>020 Time : 9:37 AM<br>Application<br>Status |
| 19 (n)Code Solutions, A<br>1) I<br>Seneral<br>structions | All rights Reserved.   | existing eF                | S Registration                        | t (UserID) and<br>eKYC Login | Applicant<br>Details                   | Design and Developed by<br>d DSC Applical<br>Date : 4/1/2<br>eSign Form | y (n)Code Solutions<br>Ation form.<br>020 Time : 9:37 AM<br>Application<br>Status |

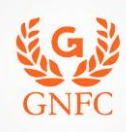

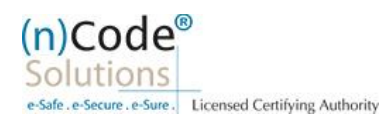

# 2) Registration form along with applicant's photo will be filled automaticallya) Click "Confirm details" and "Submit" to e-Sign prefilled DSC application..

| Cartificate Dataite                                                      |                                                                                                    |                                                         |                               |                                       |
|--------------------------------------------------------------------------|----------------------------------------------------------------------------------------------------|---------------------------------------------------------|-------------------------------|---------------------------------------|
| Ceruficate Details                                                       |                                                                                                    |                                                         |                               |                                       |
| (1) Identity details of Applicant DOC N                                  | kumber*                                                                                                    |                                                         |                               |                                       |
| PAN Card O Aadhaar Number                                                | Oriving License O Passport O Govt                                                                                      | ID Card O Postoffice                                    | ID Card                       | 1 1 1 1 1 1 1 1 1 1 1 1 1 1 1 1 1 1 1 |
| <ul> <li>Copy of Bank Account Passoock</li> <li>Voter ID Card</li> </ul> | containing proto a signed by applicant with all                                                                        | estation by concerned ba                                | six Unicer                    |                                       |
| Applicant document*                                                      | BJEF                                                                                                    |                                                         |                               |                                       |
|                                                                          |                                                                                                    |                                                         |                               | V                                     |
| (2) GST Number (e.g. 11AACCC1234A                                        | A1AA)                                                                                                    |                                                         |                               |                                       |
| GST Number                                                               |                                                                                                    |                                                         |                               |                                       |
| (3) Applicant Name*                                                      |                                                                                                    |                                                         |                               |                                       |
| PANDYA KRUNALKUMAR ROHITKI                                               | UMAR                                                                                                    |                                                         |                               |                                       |
| (4) Unique Email ID*                                                     |                                                                                                    | (5) Unique Mobile No.*                                  |                               |                                       |
| pa @gmail.com                                                            |                                                                                                    | 96                                                      |                               |                                       |
| (6) Residential / Office Address *                                       |                                                                                                    |                                                         |                               |                                       |
| 14 TH FLOOR GIFT                                                         |                                                                                                    |                                                         |                               |                                       |
| (7)Area/Landmark*                                                        |                                                                                                    | Town/City/District*                                     |                               |                                       |
| GIFT CITY                                                                |                                                                                                    | GANDHINAGAR                                             |                               |                                       |
| (8) State"                                                               |                                                                                                    | PIN *                                                   |                               |                                       |
| Gujarat                                                                  | *                                                                                                    | 382356                                                  |                               |                                       |
| I agree and allow (n)Code and<br>I four eKYC account is created          | ons to estimate the terms of a contraction Form on succ<br>with PAN Number, than only PAN Number Based<br>CONFIRM DETA | essful Registration and to<br>SDSC Registration is allo | o be shared on Email.<br>wed. |                                       |
|                                                                          |                                                                                                    |                                                         |                               |                                       |
| 1.0 @2019 (n)Code S                                                      | olutions Certifying Authority All I                                                                                    | Pights Posorvad                                         | www.ncodecolutions.com        | Page 8 of 1                           |

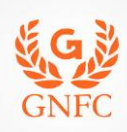

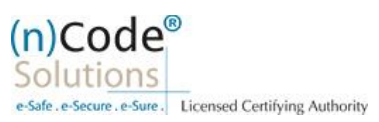

b) System will redirect you to eSign page to enable digitally signing of DSC application form.

(\*Please don't close the page, system will get redirected automatically)

| lication Form                                                                                                    |                                  |
|----------------------------------------------------------------------------------------------------|----------------------------------|
| DSC Application Form                                                                                                    | Date : 4/1/2020 Time : 9:40 AM   |
| General Certificate eKYC Process eKYC eKYC Login Applicant Details                                                                  | eSign Form Application<br>Status |
| RA Company: Gujarat Narmada Valley Fertilizers Applicant ID: 43060207 RA Ema<br>Company Limited                                     | ail : krunal.p@ncode.in          |
| Your DSC application has been submitted successfully.<br>Redirect You for eSign your DSC Registration Application Form in 8 seconds | 4                                |
| © 2019 (n)Code Solutions, All rights Reserved. Design and Developed by (n)Code Solution                                             | ns                               |

3) Login using existing eKYC Account / UserID and PIN to e-Sign DSC Application form.

|                         |                                                    |                     |                                          |                                  |                       | Date : 4/1/20      | 20 <b>Time :</b> 9:41 AM |
|-------------------------|----------------------------------------------------|---------------------|------------------------------------------|----------------------------------|-----------------------|--------------------|--------------------------|
| General<br>Instructions | Certificate<br>Details                             | eKYC Process        | eKYC<br>Registration                     | eKYC Login                       | Applicant<br>Details  | eSign Form         | Application<br>Status    |
|                         | eKYC Ac<br>User Nar<br>PIN * ①<br>OTP *<br>Agreeme | count Login<br>ne * | Inalp123    Please  Dns to Use my eKYC o | e wait<br>details from eKYC Acco | unt to eSign Subscrit | ber                |                          |
| © 2019 (n)Code Solutio  | ons, All rights Reserved.                          | -  -  <br>,         |                                          |                                  |                       | Design and Develop | ed by (n)Code Solution   |
| V 1.0 © <b>2019</b>     | (n)Code Solu                                       | tions Certifying /  | Authority. All F                         | Rights Reserved.                 | www.ncode             | esolutions.com     | Page 9 of 1              |

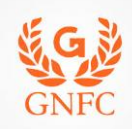

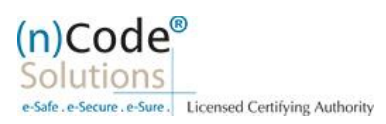

- 4) Application gets successfully submitted and CID gets generated.
  - a. Subscriber receives Acknowledgement message on his/her Mobile and Email
  - b. Subscriber will also receive video uploading link to record live video of minimum 22 seconds

(\* Original Support Documents (PAN and Address proof ) must be shown at the time of video recording), (\*We will send digitally signed "Application form" at subscribers' E-Mail provided)

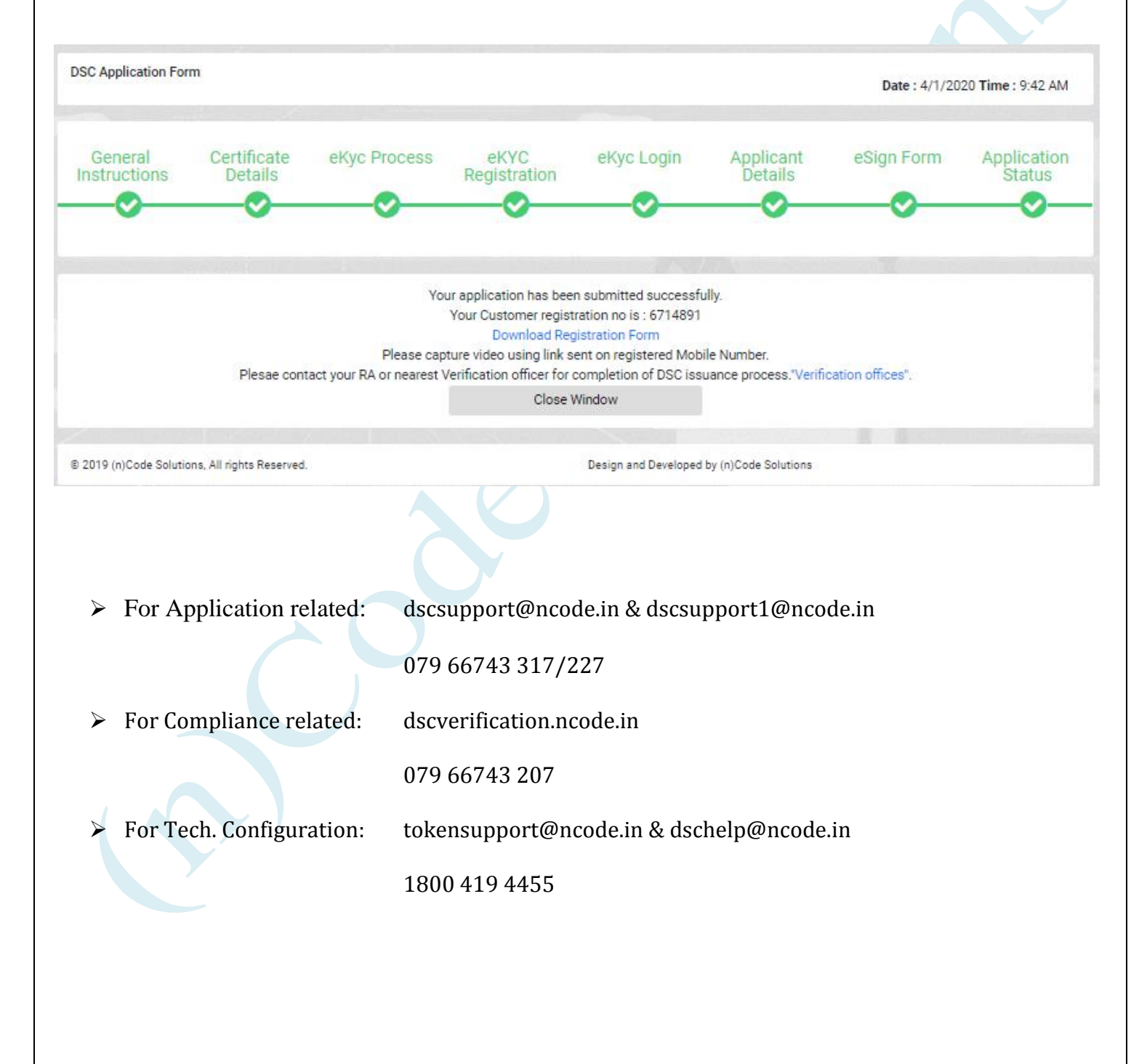